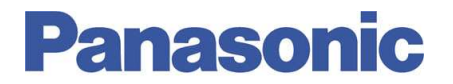

Panasonic Electric Works España, S.A. San Severo, 20, Barajas Park, 28042 Madrid, España Tel.:+34 902 414 140 • Fax: +34 913 292 976

| Número  | ITE0120040                        |
|---------|-----------------------------------|
| Título  | FPWEB. Data Logger. Configuración |
| Versión | 1.0                               |

### 0. Sobre Este Documento

Este documento tiene como único objetivo el facilitar la ejecución de las funciones más comunes. En ningún caso, este documento tiene carácter oficial ni se podrá responsabilizar a Panasonic por las erratas o información errónea contenida en el mismo. Panasonic declina toda responsabilidad por el uso de este documento

#### 1. Descripción

Gracias a la expansión del FPWEB Server, es posible crear de una forma muy rápida y sencilla, ficheros CSV (Excel) que contengan el histórico de datos y almacenarlos en tarjetas SD estándar de mercado. No se requieren conocimientos de programación.

El FPWEB Server puede recopilar datos de equipos con protocolo Mewtocol (protocolo de Panasonic) o de estaciones Modbus RTU tales como medidores de energía, sensores de temperatura/humedad, controladores de temperatura o incluso autómatas programables e incluso a través de diferentes interfaces de comunicaciones

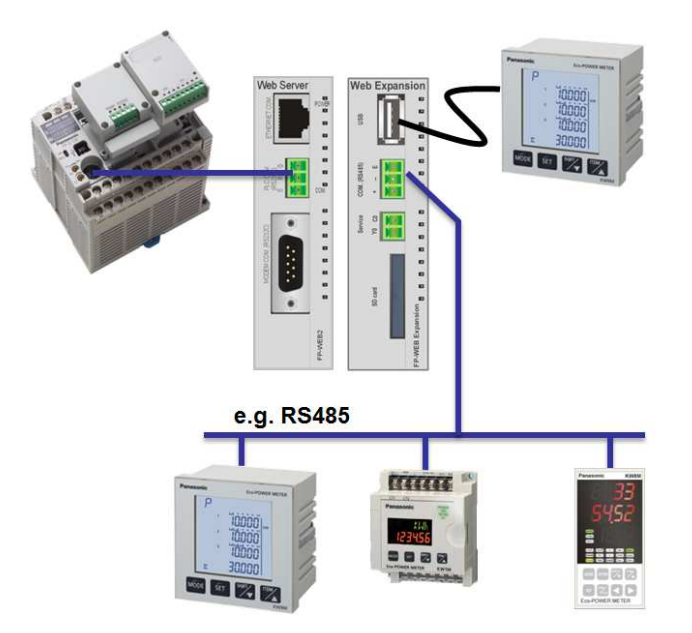

NOTA: Para poder utilizar esta nueva funcionalidad del FPWEB Server, es necesario utilizar:

- Versión 2.3 del software FPWEB Server Configurator
- Versión de firmware del FPWEB Server 1.4 o posterior
- Expansión del FPWEB Server y tarjeta SD

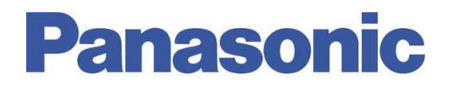

### 2.- Características Técnicas

La funcionalidad Data Logger del FPWEB Server permite crear ficheros de datos (CSV) con fecha y hora para su posterior tratamiento y estudio.

El FPWEB Server recoge los datos de los diferentes dispositivos y los almacena en una memoria interna hasta que son volcados a la tarjeta SD

La función Data Logger permite:

Máximo 16 ficheros de datos (16 ficheros CSV) Máximo 50 variables por cada fichero de datos Máximo 160 variables entre todos los ficheros de datos Máximo 100 registros por variable de buffer intermedio en el FPWEB Server

## 3.- Descripción Función Data Logger

Mediante esta nueva funcionalidad, el FPWEB Server es capaz de realizar un histórico de datos de forma automática de diferentes dispositivos con protocolo Mewtocol o Modbus RTU.

Para configurar correctamente el FPWEB Server es necesario seguir los siguientes pasos:

#### 1.- Pestaña CONFIG

Configure la IP del FPWEB Server, DNS (si lo desea) y nombre de usuario y contraseña del FPWEB Server según la red donde se vaya a insertar el sistema.

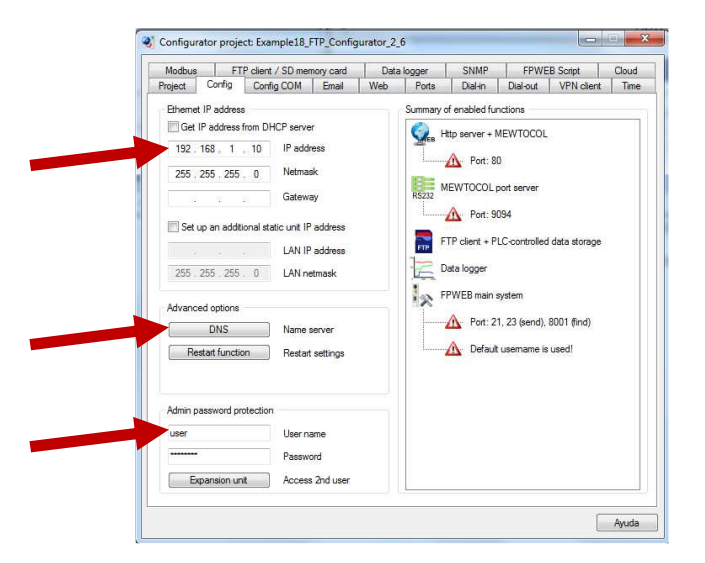

Nota: El nombre de usuario y contraseña es el utilizado por el FPWEB server para proteger su acceso. Por defecto su valor es **user** en ambos campos. Si se modifican estos valores, para descargar un nuevo proyecto al FPWEB server será necesario previamente identificarse con el nombre de usuario y contraseña. También es necesario este dato cuando se quiere acceder con un software exterior como el **FileZilla Client** (muy útil para comprobar que los ficheros se han almacenado correctamente en la tarjeta SD)

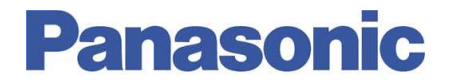

#### 2.- Pestaña CONFIG COM

Configure los protocolos de comunicaciones con los dispositivo a conectarse, así como los parámetros de comunicación para que coincidan con los de los dispositivos.

| Protect     Config Config COM     Email     Web     Pate     Darlon     Darlon     Darlon       PLC COM, Gyin R5232C)     VSR (PWEEDR)P     VSR (PWEEDR)P     MEWTOCOL     Photocol       19200     Baudrate     B     Darlon bits     MeWTOCOL     Photocol       19200     Baudrate     B     Darlon bits     MeWTOCOL     Photocol       19200     Party     MeWTOCOL     Photocol       19200     Baudrate     B     Darlon bits       Odd     Party     R545 (FPWEEDR)P       None     Party     MODBUS RTU     Protocol       57600     Blaudrate     B     Date bits       None     Party     Date bits     Date bits       Dod     Party     Party     Party                                                                                                    | Modbus                                   | FTP client / S                  | D memory card        | Da         | ta logger     | SNMP                                                             | FPV                        | VEB Script | Cloud |
|----------------------------------------------------------------------------------------------------|------------------------------------------|---------------------------------|----------------------|------------|---------------|------------------------------------------------------------------|----------------------------|------------|-------|
| PLC COM, (Bpin R5232C)     USB (PWEBEXP)       MEWTOCOL        Protocol        19200        Baud rate        8        Data bta        Odd        Party       MODEM COM, (Bpin R5232C)       None        Protocol        57600        Baud rate        8        Data bta        MoDEM COM, (Bpin R5232C)        MoDEMLS RTU        None        Protocol        57600        Baud rate        0dd        Party<br>PLC riterface<br>(2) Adomatic baud rate detection<br>(BS2322, (PLC COM)<br>PLC riseface<br>(2) Adomatic baud rate detection<br>(BS232, (PLC COM)                                                                                                    | Project Cor                              | nfig Config C                   | :OM Email            | Web        | Ports         | Dial-in                                                          | Dial-out                   | VPN client | Time  |
| NEWTDOOL     Photocol       13200     Baud rate       8     Data bits       Odd     Party       MODEM COM, (spin RS232C)     RS45; FPWEBEXP       None     Protocol       57600     Baud rate       8     Data bits       None     Party       PLC interface     Image: PLC prot       RS232C; PLC COM)     PLC port                                                                                                    | PLC COM. (3                              | pin RS232C)                     |                      |            | USB (FPWEB    | EXP)                                                             |                            |            |       |
| 19200     ● Baud rate       8     ● Data bits       0dd     ● Party       MODEM COM, Gein RS23CC     None       None     ● Potocol       57600     ● bata bits       0x3d     ● Data bits       157600     ● bata bits       None     ● Party   PLC interface  PLC interface  PLC interface  PLC interface  PLC interface  PLC interface PLC interface PLC interface PLC interface PLC interface PLC interface PLC interface PLC interface                                                                                                    | MEWTOCO                                  | L 🔻                             | Protocol             |            | MEWTOCO       | Č.                                                               | - Proto                    | col        |       |
| 8     → Data bits       Odd     ← Party       MODEM COM. (Spin R522C)     R5426 (FPWEBEXP)       None     ← Party       Mone     ← Party       PLC interface       Ø Adomatic baud rate detection       [R5232C (PLC OM)       PLC station address                                                                                                    | 19200                                    | -                               | Baud rate            |            | 115200        |                                                                  | - Baud                     | rate       |       |
| Odd        ◆ Party         MODEM COM, (Spin R5232C)       R5485 (FPWEBEXP)         None <ul> <li>Protocol</li> <li>S7600</li> <li>Baud rate</li> <li>Baud rate</li></ul>                                                                                                    | 8                                        | •                               | Data bits            |            | 8             |                                                                  | 🕶 Data                     | bits       |       |
| MODEM COM. (PpH R5232C) None                                                                                                    | Odd                                      | ÷                               | Parity               |            | Odd           |                                                                  | <ul> <li>Parity</li> </ul> |            |       |
| None     Protocol       57600     Baudrate       8     Data bits       None     Party       PLC interface     Image: State detection       If S222C (PLC COM)     PLC ptot       EE     PLC station address                                                                                                    | MODEM COM                                | M. (9-pin RS232C                | :)                   |            | RS485 (FPW)   | EBEXP)                                                           |                            |            |       |
| 57600     \$7600     Baul rate       8     Data bits     0       None     Party     0   PLC Interface       Image: State Address   PLC Interface       Image: State Address                                                                                                    | None                                     | Ŧ                               | Protocol             |            | MODBUS R      | TU                                                               | • Proto                    | col        |       |
| Image: Second second secon | 57600                                    |                                 |                      | 7          | 57600         |                                                                  | - Bauc                     | Irate      |       |
| None     Party       PLC interface       I Automatic baud rate detection       R12322 (PLC COM)       PLC station address                                                                                                    | 8                                        | -                               | Data bits            |            | 8             |                                                                  | - Data                     | bits       |       |
| PLC interface<br> 2  Activatic baud rate detection<br>R52322 (PLC DOM) → PLC ptot<br> EE → PLC station address                                                                                                    | None                                     | *                               | Parity               |            | Odd           |                                                                  | ▼ Parity                   | , I        |       |
| EE                                                                                                    | PLC interface<br>Automatic<br>RS232C (PL | : baud rate detec<br>.C COM.) → | tion<br>PLC port     |            |               |                                                                  |                            |            |       |
|                                                                                                    | EE                                       | -                               | PLC station add      | tress      |               |                                                                  |                            |            |       |
|                                                                                                    | p or context-ser                         | isuve rielp, highli             | grit bottori or entr | y neid (us | ng < rAb2) ar | iu piess <r 1.<="" td=""><td>60)<br/></td><td></td><td></td></r> | 60)<br>                    |            |       |
| For context-sensarive neip, nigringini oution or entry neio (USINg <1Ab>) and press <+1>.                                                                                                    |                                          |                                 |                      |            |               |                                                                  |                            |            |       |

Nota: El apartado PLC interface se utiliza para asignar ordenes al FPWEB Server. En relación con el Datalogger, la orden más común que se le puede dar es la de enviar los ficheros almacenados en la SD (vía FTP, vía Cloud, vía mail,...). El envío de los ficheros se puede realizar controlándolo mediante un PLC o con la función de Stand Alone (control interno propio del FPWEB Server). En cualquier caso, tanto para el método de envío (mail, FTP,...) como para el controlador de la función (PLC o Stand Alone) existe un documento explicativo de cómo realizarlo. En este documento se especifica exclusivamente como crear ficheros en la SD.

#### 3.- Pestaña Ports

Habilite los puertos que desee utilizar. La función de Logger no depende del número de clientes configurados ni del número de puerto de acceso

| Modbus                                       | FT                                                                                     | P client / SD mer                                                                                                  | mory card                                          | Data                                                                                                    | logger      | SNMP           | FPWE     | B Script                                                 | Cloud |
|----------------------------------------------|----------------------------------------------------------------------------------------|----------------------------------------------------------------------------------------------------|----------------------------------------------------|----------------------------------------------------------------------------------------------------|-------------|----------------|----------|----------------------------------------------------------|-------|
| Project                                      | Config                                                                                 | Config COM                                                                                                    | Email                                              | Web                                                                                                    | Ports       | Dial-in        | Dial-out | VPN client                                               | Tim   |
| MEWTO                                        | COL (3 pir                                                                             | ns RS232C)                                                                                                    |                                                    |                                                                                                    |             |                |          |                                                          |       |
| 🗸 🕅 Enat                                     | ole server p                                                                           | ort                                                                                                    |                                                    |                                                                                                    |             |                |          |                                                          |       |
| 9094                                         | TC                                                                                     | P port number (10                                                                                                  | 02565535)                                          | (                                                                                                    |             |                |          | PLC test                                                 |       |
| 3                                            | ✓ Ma                                                                                   | x. clients (only on                                                                                                | e client can                                       | use the mo                                                                                                    | nitor comm  | ands at a time | ) [      | Advanced                                                 |       |
| Transpa                                      | rent (9 nins                                                                           | 1                                                                                                    |                                                    |                                                                                                    |             |                |          |                                                          |       |
| Enat                                         | ole port                                                                               | Server                                                                                                    | Client                                             |                                                                                                    | LIDP        | 1              |          |                                                          |       |
| 9095                                         |                                                                                        |                                                                                                    | Caera                                              | in 1005 c                                                                                                    | CCOC)       |                |          |                                                          |       |
| 5055                                         |                                                                                        | UHYUUH source (                                                                                                    | port number                                        | (U, 1020t                                                                                                    | 10000]      |                |          |                                                          |       |
| 9095                                         | T                                                                                      | CP/UDP destinal                                                                                                    | tion port nun                                      | nber (1025                                                                                                    | .65535)     |                |          |                                                          |       |
| 199.                                         | 199.26                                                                                 | . 53 Rem                                                                                                    | ale contrat a                                      | A CONTRACTOR OF A CONTRACTOR OF A CONTRACTOR O |             |                |          |                                                          |       |
|                                              |                                                                                        |                                                                                                    | ote server a                                       | Idress                                                                                                    |             |                |          | Advanced                                                 |       |
|                                              |                                                                                        |                                                                                                    | ule server a                                       | Idress                                                                                                    |             |                |          | Advanced                                                 |       |
| MEWTO                                        | COL/GT (                                                                               | USB host)                                                                                                    | ute server a                                       | Idress                                                                                                    |             |                |          | Advanced                                                 |       |
| MEWTO                                        | DCOL/GT (                                                                              | USB host)<br>st server port                                                                                        | ule server a                                       | Idress                                                                                                    |             |                |          | Advanced<br>PLC test                                     |       |
| MEWTO<br>Enat                                | DCOL/GT (<br>ble USB ho                                                                | USB host)<br>st server port<br>P port number (1)                                                                   | 02565535                                           | )                                                                                                    |             |                |          | Advanced<br>PLC test<br>Advanced                         |       |
| MEWTO<br>Enat<br>9096<br>MEWTO               | DCOL/GT (<br>ble USB ho<br>TC<br>DCOL (3 pir                                           | USB host)<br>st server port<br>P port number (1)<br>ns RS485)                                                      | 02565535                                           | )                                                                                                    |             |                |          | Advanced<br>PLC test<br>Advanced                         |       |
| MEWTO                                        | DCOL/GT (<br>ble USB ho<br>TC<br>DCOL (3 pir<br>ble server p                           | USB host)<br>st server port<br>P port number (1)<br>ns RS485)<br>port                                              | 02565535                                           | )                                                                                                    |             |                |          | Advanced<br>PLC test<br>Advanced                         |       |
| MEWTO<br>9096<br>MEWTO<br>Ø Enat<br>9097     | DCOL/GT (<br>ble USB ho<br>TC<br>DCOL (3 pir<br>ble server p<br>TC                     | USB host)<br>st server port<br>IP port number (1)<br>ns RS485)<br>wort<br>P port number (10                        | 02565535<br>02565535                               |                                                                                                    |             |                |          | Advanced<br>PLC test<br>Advanced<br>PLC test             |       |
| MEWTC<br>Pope<br>MEWTC<br>MEWTC<br>9097<br>1 | DCOL/GT (<br>ole USB ho<br>TC<br>DCOL (3 pin<br>ole server p<br>TC<br>Ma               | USB host)<br>st server port<br>P port number (1)<br>is RS485)<br>port<br>P port number (10<br>ix, clients (only on | 02565535<br>02565535<br>02565535)<br>ie client can | )<br>use the mo                                                                                                    | unitor comm | ands at a time |          | Advanced<br>PLC test<br>Advanced<br>PLC test<br>Advanced |       |
| MEWTC<br>9096<br>MEWTC<br>9097<br>1          | DCOL/GT (<br>ole USB ho<br>DCOL (3 pir<br>DCOL (3 pir<br>Dle server p<br>TC<br>V<br>Ma | USB host)<br>st server port<br>P port number (1)<br>is RS485)<br>iont<br>P port number (10<br>ix. clients (only on | 02565535<br>02565535<br>02565535)<br>ie client can | )<br>use the mo                                                                                                    | initor comm | ands at a time |          | Advanced<br>PLC test<br>Advanced<br>PLC test<br>Advanced |       |

Nota: Aunque en el Puerto de 3 pines RS232 y de 3 pines RS485 ponga como título MEWTOCOL, estos puertos pueden trabajar en modo Modbus RTU si así se ha configurado en la pestaña CONFIG COM

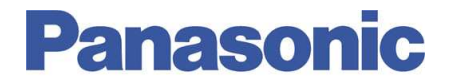

#### 3.- Pestaña Data Logger

Estudiaremos esta pestaña por partes. No olvide habilitar la función para que se ejecute

| Filipeca                                          | Config                                                                                                    | Config COM                                                  | Email                                                | Web             | Ports  | Dial-in                                                  | Dial-out         | VPN client | Tim   |
|---------------------------------------------------|----------------------------------------------------------------------------------------------------|-------------------------------------------------------------|------------------------------------------------------|-----------------|--------|----------------------------------------------------------|------------------|------------|-------|
| Modbus                                            | FT                                                                                                    | P client / SD me                                            | emory card                                           | Data            | logger | SNMP                                                     | FPWE             | B Script   | Cloud |
| SD memo<br>V Enab<br>R 2A<br>R 2B<br>R 2C<br>R 2D | SD memory card control:     V Enable SD memory card control     R 2A Output during write     R 2B Stop writing     R 2C Output when error occurs     R 2D Notify when SD card has little space |                                                             |                                                      |                 |        | igs:<br>able file contri<br>ne delay: 1<br>I flags: WR 5 | ol<br>0 [s]<br>8 |            | 1     |
| Logger sk<br>V Read                               | ettings:<br>I PLC clock<br>midnight r<br>column title<br>separator o                                                                                                    | k (redundancy o<br>ecord to previou<br>e: [<br>character: [ | f NTP time s<br>us day<br>3 lines colum<br>, (comma) | ync)<br>n title | • Log1 | iomat: [                                                 |                  |            | Ŧ     |
| CSV file :                                        |                                                                                                    |                                                             |                                                      |                 |        |                                                          |                  |            |       |

#### 3.1.- Apartado SD Memory Control

Al habilitar esta opción, se configura en el FPWEB Server que relés del PLC deseamos utilizar para recibir información sobre el estado de la tarjeta SD

| SD memory | SD memory card control:              |  |  |  |  |  |
|-----------|--------------------------------------|--|--|--|--|--|
| 🔽 Enable  | SD memory card control               |  |  |  |  |  |
| R 2A      | Output during write                  |  |  |  |  |  |
| R 2B      | Stop writing                         |  |  |  |  |  |
| R 2C      | Output when error occurs             |  |  |  |  |  |
| R 2D      | Notify when SD card has little space |  |  |  |  |  |

La información recibida es la siguiente:

Escribiendo en SD, Finalizada la escritura en SD, Error detectado, Poco espacio en SD

Esta función sólo tiene sentido cuando existe un PLC que ha de controlar el histórico de datos. El FPWEB Server actuará sobre el PLC conectado al puerto seleccionado en PLC Interface de la pestaña CONFIG COM.

Si no existe un PLC o no se desea recibir esta información, deshabilite el control de la memoria SD

#### 3.2.- Apartado File Settings

Habilitar el control del fichero, al igual que antes, sólo tiene sentido si se conecta un PLC al FPWEB server para controlar los históricos de datos

| File settings:      |     |
|---------------------|-----|
| Enable file control |     |
| Poll time delay: 10 | [8] |
| Control flags: WR 5 | 8   |

# Panasonic

Por defecto el área de control son las palabras WR5 a la WR8 (desde el relé R50 hasta el R8F). Las funciones de estos relés son:

| Función                  | Descripción                                                               |
|--------------------------|---------------------------------------------------------------------------|
| Interrumpir Logger.      | Si se activa por el PLC se interrumpe la captura de datos y generación de |
| PLC 🗲 FPWEB              | fichero                                                                   |
| Generando Nuevo Fichero. | El FPWEB La pasa a ON cuando está creando un nuevo fichero de             |
| FPWEB 🗲 PLC              | datos. Se utiliza para saber el número del fichero generado en el PLC     |
| Borrar Buffer datos.     | Si se activa por el PLC, se borra el buffer de datos capturados por el    |
| PLC 🗲 FPWEB              | FPWEB Server (y todavía no guardados en fichero)                          |
| Buffer Borrado           | El FPWEB Server lo pone a ON cuando ha borrado los datos de su            |
| FPWEB → PLC              | buffer, bien por forzarlo en el PLC o por haberlos escrito en SD          |

**Nota**: Cada relé del área especificada anteriormente, tiene una de las cuatro funciones anteriores. Dado que se pueden generar un máximo de 16 ficheros con la funcionalidad de Data Logger, se requieren de 4\*16 relés. Para saber exactamente que relé realiza cada acción y sobre qué número de fichero, consulte la ayuda online del FPWEB Configurator

3.3.- Apartado Configure log files

Configure log files

Este botón nos da acceso a las pantallas de configuración de los ficheros a crear con los datos del histórico

Al pulsar el botón se abre la ventana de selección de fichero a generar. Recuerde que la función de data Logger acepta un máximo de 16 ficheros

| No. File name | Trigger  | Record cache | Log file setu |
|---------------|----------|--------------|---------------|
| 0             | Disabled | 60           |               |
| 1             | Disabled | 60           |               |
| 2             | Disabled | 60           |               |
| 3             | Disabled | 60           | Log file dele |
| 4             | Disabled | 60 😑         |               |
| 5             | Disabled | 60           |               |
| 6             | Disabled | 60           | ~             |
| 7             | Disabled | 60           | Сору          |
| 8             | Disabled | 60           | -             |
| 9             | Disabled | 60 🛄         | Paste         |
| 10            | Disabled | 60           |               |
| 11            | Disabled | 60           |               |
| 12            | Disabled | 60 🖃         |               |
| ٠             | III      | •            |               |

Cada fichero puede contener datos de diferentes estaciones e incluso de diferentes puertos de comunicación.

Los configuración de los diferentes ficheros de datos se pueden copiar y pegar para simplificar configuraciones sucesivas

Recuerde las características que han de cumplir los ficheros en cuanto a su capacidad descritas en el apartado 2 de este documento.

## **Panasonic**

Al seleccionar sobre un fichero de datos, se abre la ventana de configuración de datos

## Pestaña Log File Details

Se configura el formato del fichero que se va a generar en la tarjeta SD

|                                                                                         | Log file details: New File0                                                                                                    |
|-----------------------------------------------------------------------------------------|----------------------------------------------------------------------------------------------------|
|                                                                                         | Log file details Logging device                                                                                                    |
|                                                                                         | File name New: FileD                                                                                                    |
|                                                                                         | Trigger type Disabled 👻                                                                                                    |
|                                                                                         | File splitting                                                                                                    |
|                                                                                         | Preset interface                                                                                                    |
|                                                                                         | COM interface RS232C (PLC COM.)                                                                                                    |
|                                                                                         | PLC station address EE  Copy address to all records                                                                                                    |
|                                                                                         | Trigger setting                                                                                                    |
|                                                                                         | Start time 0:00:00 - End time 0:00:00 -                                                                                                    |
|                                                                                         | No. of logs 1                                                                                                    |
|                                                                                         | Cycle 120 sec                                                                                                    |
|                                                                                         | Condition R 901E Notify of completion R 12                                                                                                    |
|                                                                                         | Caching log data                                                                                                    |
|                                                                                         | No. of records 60 V Creating file (command from PLC)                                                                                                    |
|                                                                                         | Max. no. of files 99 Condition store R 13                                                                                                    |
|                                                                                         | Aceptar Cancelar                                                                                                    |
| File Name:<br>Trigger Type:<br>File splitting:<br>Preset Interface:<br>Trigger Setting: | Nombre del Fichero<br>Cuando se desea capturar de los datos y se guardan en el buffer interno<br>del FPWEB<br>Cíclico (ej. Cada 15 minutos)<br>A una hora determinada (ej. 12:00:00)<br>Condición (ej. Cuando se active el R0 del PLC)<br>Generar un fichero al día, al mes, a la semana, al año,<br>Puerto de comunicaciones a utilizar.<br>Se utiliza para que sea el puerto por defecto de los datos que se desean<br>adquirir. Posteriormente veremos que cada dato puede pertenecer a una<br>estación diferente o puerto distinto<br>Depende de lo seleccionado en Trigger Type<br>Ajuste el intervalo de tiempo entre muestras, la fecha y hora de la muestra<br>o la condición de captura de muestra |
| Caching log data:                                                                       | Guardar datos en la SD<br>Seleccione el número de tomas que ha de tener almacenadas el FPWEB<br>Server antes de copiar los datos en la SD. Tenga la precaución de no<br>escribir en la tarjeta SD muchas veces seguidas ya que la escritura en SD<br>puede dañar la tarjeta de memoria<br>Seleccione el número de ficheros máximos de este tipo a almacenar en la<br>SD.<br>También es posible guardar datos en la SD según una condición del PLC<br>(ejemplo que se ponga a ON el relé R13)                                                                                                    |

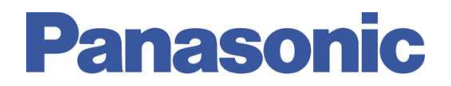

Los ficheros generados, se almacenan dentro de una carpeta LOG (generada por el FPWEB Server). El nombre del fichero incluye la fecha de creación. En caso de existir diferentes dicheros con diferentes horas de creación pero la misma fecha, al fichero se le añade un subíndice incremental y tienen una apariencia similar a la siguiente

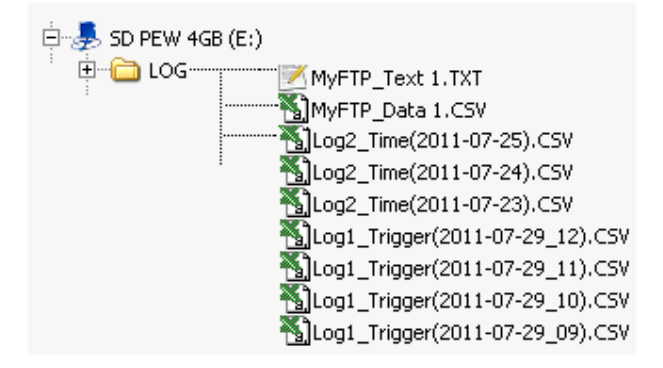

#### Pestaña Logging Devices

Se configura los datos que contendrá el fichero

| g file details Logging | device  |                |                                                    |                                                                                                    |                                                     |                                 |
|------------------------|---------|----------------|----------------------------------------------------|----------------------------------------------------------------------------------------------------|-----------------------------------------------------|---------------------------------|
| No. Name               | Unit De | vice Data form | at. Tag setup<br>Insert<br>Delete<br>Copy<br>Paste | Log device details:<br>Name<br>Unit<br>Device setting<br>Value type<br>COM interface<br>PLC station address<br>Device | Momentary value<br>RS232C (PLC COM.)<br>EE<br>V 100 | Uutput decimal places           |
|                        |         |                |                                                    | Data format                                                                                                    | INT (1 Word, Signed)                                | •                               |
| •                      | III     |                | •                                                  | Option<br>Scaling PL<br>Ma<br>Mir                                                                                     | .C range<br>ах. 65535 С<br>n. 0                     | Convert Max. 65535<br>↔→ Min. 0 |

En la pestaña Logging Device han de aparecer la lista de variables a recoger en este fichero. Para cada una de ellas se puede seleccionar los siguientes parámetros:

| Name:                  | Nombre (ej. Potencia Activa)                |
|------------------------|---------------------------------------------|
| Unit:                  | Unidades (ej. KWh)                          |
| Value Type             | Valor Momentáneo o valor diferencial        |
| Output Decimal Places: | Habilitar o deshabilitar los decimales      |
| Com Interface:         | Puerto de donde recoger el dato             |
| PLC station address:   | Número de dispositivo donde recoger el dato |

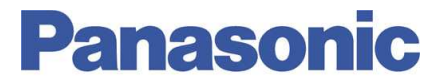

| Device:      | Área de memoria (ej. DT100)                                   |
|--------------|---------------------------------------------------------------|
| Data Format: | Tipo de dato (real, entero, con signo, sin signo, 32 bits,)   |
| Scaling:     | Utilice este apartado operar el dato (escalar) leído antes de |
| -            | guardarlo.                                                    |

Configure para cada dato los apartados anteriores según se adapten mejor a su aplicación.

Nota: Indicar que la funcionalidad de logger también es posible realizarla utilizando protocolo MODBUS. En este caso es necesario configurar el puerto correspondiente en MODBUS (ver punto 2 de este informe). En este caso tenga presente que las direcciones se han de introducir siempre en formato MEWTOCOL (protocolo de Panasonic) por lo que se muestra a continuación la tabla de direccionamiento entre MODBUS y MEWTOCOL.

| Dirección Moo            | lbus y direccio  | namiento FP0R                      |                                        |               |
|--------------------------|------------------|------------------------------------|----------------------------------------|---------------|
| Dirección Modbus         |                  |                                    |                                        | Dirocción del |
| Nombre                   |                  | Dirección<br>decimal <sup>1)</sup> | Dirección<br>hexadecimal <sup>2)</sup> | PLC           |
| Bobina                   |                  | 000001-001760                      | 0000-06DF                              | Y0-Y109F      |
|                          |                  | 002049-006144                      | 0800-17FF                              | R0-R255F      |
| Entrada                  |                  | 100001-001760                      | 0000-06DF                              | X0-X109F      |
| Registro de<br>retención | C10, C14,<br>C16 | 400001-412315                      | 0000-301B                              | DT0-DT12314   |
|                          | C32, T32,<br>F32 | 40001-432765                       | 0000-7FFC                              | DT0-DT32764   |
| Registro de entrada      |                  | 300001-300128                      | 0000-007F                              | WL0-WL127     |
|                          |                  | 302001-302256                      | 07D0-08CF                              | LD0-LD255     |
| 1) Comienza en 0         |                  | •                                  | 2) Comienza en 1                       | •             |

#### 3.4.- Apartado Logger Settings

Se utiliza este apartado para configurar la estructura del fichero CSV generado con el Data Logger

| Logger settings:                             |                          |             |   |  |  |
|----------------------------------------------|--------------------------|-------------|---|--|--|
| Read PLC clock (redundancy of NTP time sync) |                          |             |   |  |  |
| Write midnight record to previous day        |                          |             |   |  |  |
| CSV file column title:                       | 3 lines column title 🔹 🔻 | Log format: | ▼ |  |  |
| CSV file separator character:                | , (comma) 🔻              |             |   |  |  |
| CSV file decimal point character:            | . (decimal point) 👻      |             |   |  |  |

Es importante que para que todo funcione adecuadamente, el reloj interno del FPWEB Server ha de estar sincronizado, bien a través del reloj del dispositivo conectado al FPWEB Server o bien por conexión con servidor SNTP. Por lo que se recomienda su sincronismo

Es posible seleccionar si los ficheros que se generen a las 00:00:00 pertenezcan al día anterior o al día actual. Si se marca esta opción, las 00:00:oo se corresponde con el día anterior.

Write midnight record to previous day

Se puede elegir el formato del fichero CSV a generar.

# Panasonic

Por defecto, el fichero que se genera dispone de 3 filas de títulos (Nombre de la variable, Unidades de la variable y Dirección de la variable- DT100). Este número de filas de título se puede reducir. Así mismo se puede seleccionar utilizar otro formato definido que se podrá seleccionar del menú desplegable de la derecha

| User defined format 🔹 🔻                                                                                              | Log format: |                                                                                                    |
|----------------------------------------------------------------------------------------------------|-------------|----------------------------------------------------------------------------------------------------|
| no column title<br>1 line column title<br>2 lines column title<br>3 lines column title<br><u>User defined format</u> |             | Logfile with batch number<br>FP Web Designer<br>KW Monitor<br>KW Watcher<br>Log with buffered timestamp |

Un ejemplo muy común es utilizar el FPWEB Server conectado directamente a medidores de energía de Panasonic. Se selecciona como formato KW Watcher. El KW Watcher es un software gratuito e intuitivo de Panasonic para el estudio de consumos eléctricos.

Por último, es posible configurar si en el fichero CSV queremos que los datos estén separados por "comas" o "puntos y comas" y también si deseamos el "punto" o la "coma" como separador de decimales.

| CSV file separator character:     | , (comma) 🔹         |
|-----------------------------------|---------------------|
| CSV file decimal point character: | . (decimal point) 🔹 |

## 4.- Funcionamiento y Comprobación

La forma más sencilla de comprobar el correcto funcionamiento del sistema es dejarlo funcionar un tiempo prudencial y posteriormente extrae la tarjeta SD e insertarla en un PC para ver su contenido.

La opción más cómoda es creando en el PC la funcionalidad de Cliente FTP como por ejemplo utilizando la utilidad gratuita "**FileZilla Client**"

| Sitio remoto: /B:/LOG                      |          |             |                |          |             |  |
|--------------------------------------------|----------|-------------|----------------|----------|-------------|--|
| □ ···· ··· ··· ··· ··· ··· ··· ··· ···     |          |             |                |          |             |  |
| Nombre de archivo                          | Tamaño d | Tipo de arc | Última modific | Permisos | Propietario |  |
| \mu<br>Libreria_Simular(2006-01-01_00).CSV | 429      | Microsoft   | 01/01/2014 0:4 | -rw      | ftp ftp     |  |

La unidad A localizada por el software Cliente FTP se corresponde con el FPWEB Server y la unidad B con su expansión. La unidad B no se muestra (aunque exista físicamente) en el software si no se ha seleccionado la función de data logger o de transferencia de ficheros FTP con uso de tarjeta SD

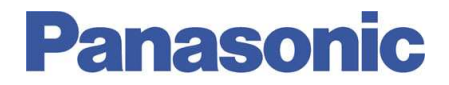

Los ficheros del Data Logger creados se guardan en la carpeta LOG (que crea automáticamente el FPWEB Server) de la unidad B.

## Ayúdenos a Mejorar

Si lo desea puede ponerse en contacto con nosotros en la siguiente dirección de correo:

soporte.tecnico@eu.panasonic.com

Si desea realizar cualquier consulta sobre este informe que no le haya quedado claro, indicar una errata, corregir la información o simplemente evaluar la utilidad de este informe, le rogamos que incluya en el asunto del mail el número del mismo.

Así mismo, estaremos encantados de atender sus solicitudes sobre futuros informes o acciones que considere que Panasonic debería realizar por lo que le ruego utilice este mail como buzón de sugerencias.